## Обновление прошивки гарнитур VoiceXpert VXH-550/750: Инструкция

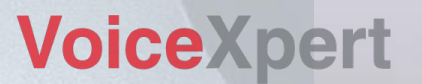

## Инструкция VoiceXpert

В данной инструкции мы подробно расскажем как обновить прошивку (ПО) на следующих моделях гарнитур:

- VXH-750DM / VXH-750DM-C
- VXH-550DM

VoiceXpert

# Прошивку рекомендуется провести при обнаружении следующих проблем:

 Микрофон гарнитуры работает слишком тихо, собеседник вас плохо слышит

Версия прошивки от: Август 2024 г.

Если возникли вопросы, нужна помощь - <u>обратитесь в онлайн-</u> <u>техподдержку</u>

Новости о последних обновлениях VoiceXpert: voicexpert.ru/

#### Шаг 1: Запустите приложение

|                   | Имя                               |                   | Дата изме        | нения       | Тип     | F            |  |
|-------------------|-----------------------------------|-------------------|------------------|-------------|---------|--------------|--|
| файл              | = en-US                           | JAT1821Up         | T1821UpdateV1.54 |             |         |              |  |
|                   | LogCode_2024                      | VID:<br>FilePath: | 0000             | PID: 0000   | Restart | Find<br>Open |  |
|                   | JRV Update_JAT1821_20240523_V1.54 | Check:            |                  | FileSize:   | Stop    | Auto         |  |
|                   |                                   | Addr:             | 00030000         | SN: 2024073 | 0000000 | en-US *      |  |
| Update_JAT1821_20 | жение<br>240523_V1.54.exe         |                   |                  |             |         | ^            |  |
|                   |                                   | ,                 |                  |             |         |              |  |
|                   | В. Внешний вид<br>приложения      |                   |                  |             |         |              |  |
| VoiceXpert        |                                   |                   |                  |             |         | ÷.           |  |

### Шаг 2: Подключение гарнитуры

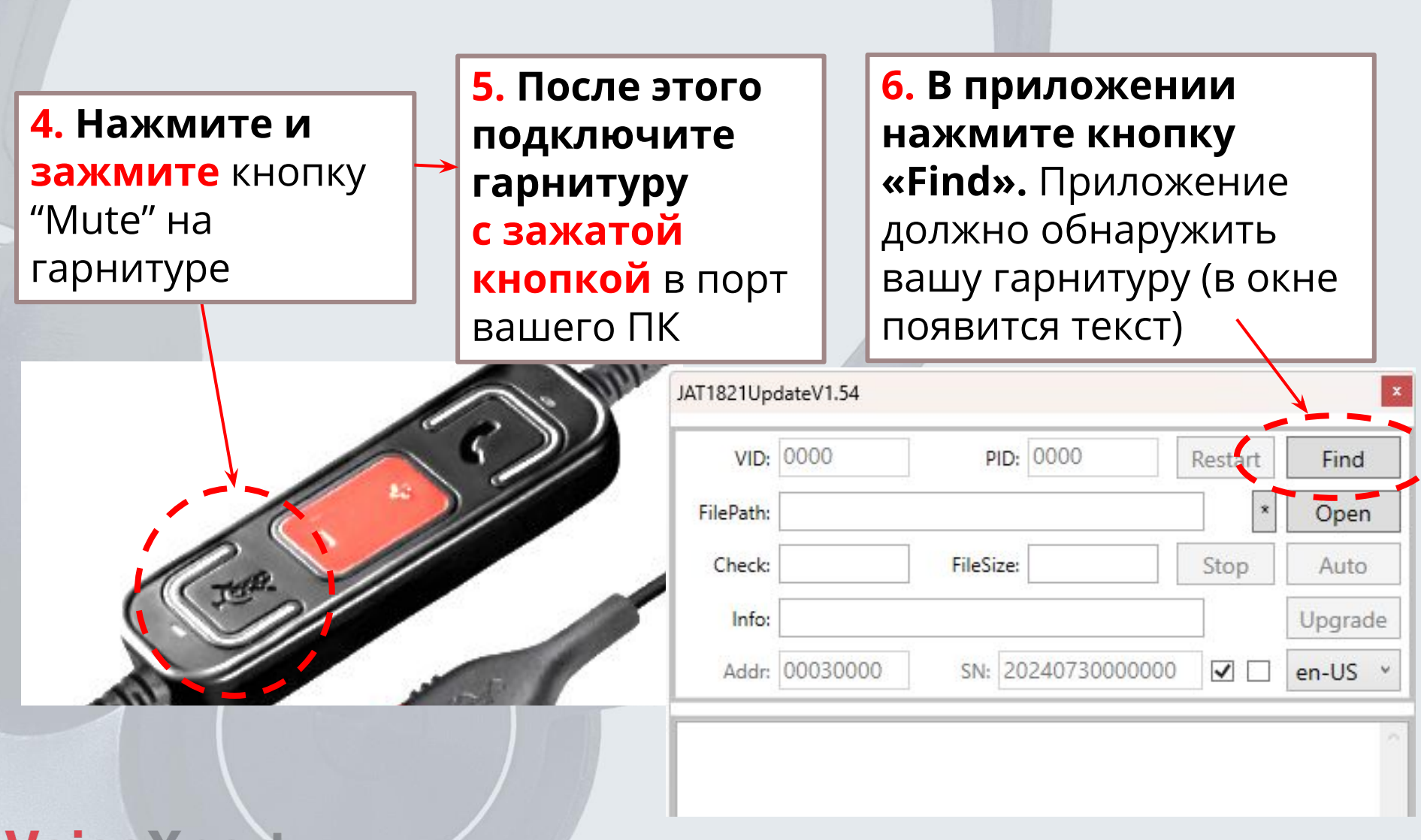

VoiceXpert

### Шаг 3: Выбор файла прошивки

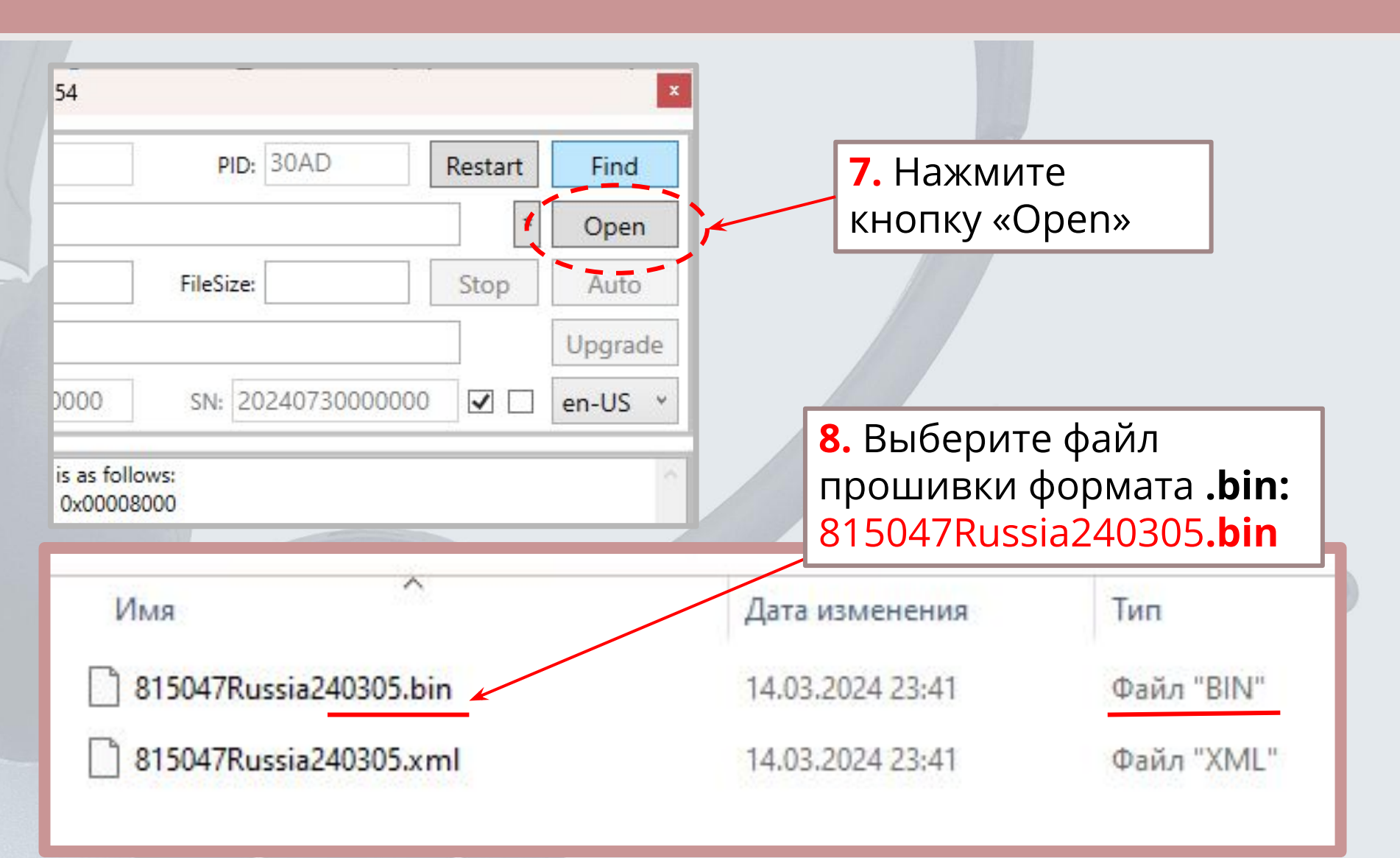

#### **VoiceXpert**

#### Шаг 4: Загрузка и установка прошивки

| JAT1821Up                                                                                                    | dateV1.54                                                                                                    |                                            |                      |                       |                                                                    | x |                                                            |  |
|----------------------------------------------------------------------------------------------------|----------------------------------------------------------------------------------------------------|--------------------------------------------|----------------------|-----------------------|--------------------------------------------------------------------|---|------------------------------------------------------------|--|
| VID:                                                                                                    | 0A67                                                                                                    | PID:                                       | 30AD                 | Restart               | Find                                                               |   | <ol> <li>9. После выбора</li> <li>нужного файла</li> </ol> |  |
| FilePath:                                                                                                    | C:\Users\polb                                                                                                  | a\Docume                                   | ents\paбota\\        |                       | прошивки .bin                                                      |   |                                                            |  |
| Check:                                                                                                    | 00961714                                                                                                    | FileSize:                                  | 000132AC             | Stop                  | Auto                                                               |   | нажмите кнопку                                             |  |
| Info:                                                                                                    | 815047Russia                                                                                                   | 240305.bi                                  | n                    | × /                   | «Upgrade»                                                          |   |                                                            |  |
| Addr:                                                                                                    | 00030000                                                                                                    | SN: 20                                     | 2407300000           | 00 🔽 🗆                | en-US                                                              |   |                                                            |  |
| User code addr: 0x00008000<br>User code size: 0x000132AC<br>CheckSum(32bit): 0x93B8FEDA<br>CheckSum(8bit): 0x00961714<br>Firmware startup mode: P0.19==0 OR Mem32(0x20007FFC)==0x12345678<br>Firmware other info: 815047Russia240305.bin |                                                                                                    |                                            |                      |                       | 10. Дождитесь 100%<br>завершения процесса<br>записи новой прошивки |   |                                                            |  |
| File open, f<br>User code<br>User code<br>CheckSum<br>CheckSum<br>Firmware s                                                                                                    | file info is as follo<br>addr: 0x00008<br>size: 0x000132<br>(32bit): 0x9388<br>(8bit): 0x00961<br>tartup mode: | 000<br>2AC<br>3FEDA<br>1714<br>P0.19==0 OF | 件升级<br>R Mem32(0x200 | 2中10<br>007FFC)==0x12 | 00,00<br>345678                                                    | % |                                                            |  |
| 又件开级件                                                                                                    |                                                                                                    | ¢                                          |                      |                       |                                                                    |   | VoiceXne                                                   |  |

#### Шаг 5: Проверка версии прошивки гарнитуры

11. Отсоедините гарнитуру от порта ПК и повторите
"Шаг 2: Подключение гарнитуры" из этого
руководства

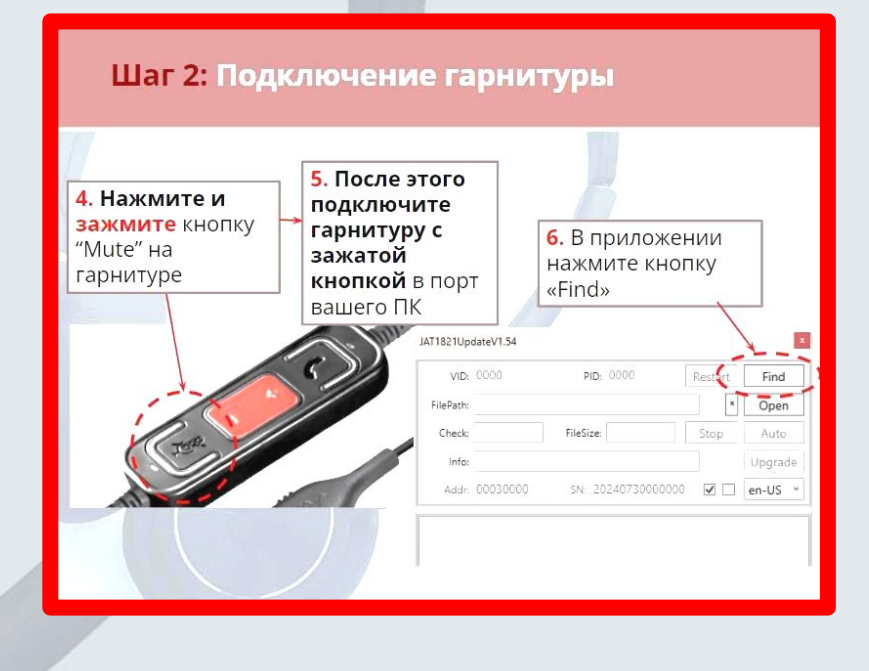

**12.** Версия прошивки указывается в системном окне

File open, file info is as follows: User code addr: 0x00008000 User code size: 0x000132AC CheckSum(32bit): 0x93B8FEDA CheckSum(8bit): 0x00961714 Firmware startup mode: P0.19==0/OR Mem32(0x20007FFC)==0x12345678 Firmware other info: 815047Russia240305.bin

815047Russia240305Bin-

#### **VoiceXpert**